|                                                                                              |                                                                                                    |                                                                                                    | - Internet Report                                                                                                    | Suiv                                                                                            | re les éta                                                            | apes ci-de                                                                                                    | ssous                                                                                               |                      |          | <b>#</b> #           |
|----------------------------------------------------------------------------------------------|----------------------------------------------------------------------------------------------------|----------------------------------------------------------------------------------------------------|----------------------------------------------------------------------------------------------------|-------------------------------------------------------------------------------------------------|-----------------------------------------------------------------------|----------------------------------------------------------------------------------------------------|----------------------------------------------------------------------------------------------------|----------------------|----------|----------------------|
| cueil                                                                                        | Qu'est-ce ?                                                                                                    | Les cafés philo (+ con                                                                                                    | iférences)                                                                                                    | Évènements                                                                                      | Membre                                                                | s Ressourd                                                                                                    | ces Foi                                                                                             | rum                  | Vidéos   | Contact              |
|                                                                                              |                                                                                                    |                                                                                                    |                                                                                                    |                                                                                                 |                                                                       | Cliquer s                                                                                                    | ur Forum                                                                                            |                      |          | mercredi 22 avril 20 |
|                                                                                              | Γ                                                                                                    | Puis, dans la                                                                                                    | <mark>fenêtre c</mark>                                                                                                    | ui s'ouvro                                                                                      | <mark>e, cherc</mark> ł                                               | ner l'ongle                                                                                                    | <mark>t « Mor</mark>                                                                                | n profi              | »        |                      |
|                                                                                              | L                                                                                                    |                                                                                                    |                                                                                                    |                                                                                                 |                                                                       |                                                                                                    |                                                                                                    |                      |          |                      |
| Inc                                                                                          | dex Sujets                                                                                                    | récents N                                                                                                    | ouveau suje                                                                                                    | t Mes                                                                                           | sujets                                                                | Mon profil                                                                                                    | Re                                                                                                  | cherche              |          | Statistiques         |
| <u>ا</u>                                                                                     | Le forum des Ca                                                                                                    | fés Philo                                                                                                    | Puis c                                                                                                    | liquer sur                                                                                      | "Mon pro                                                              |                                                                                                    |                                                                                                    |                      |          |                      |
|                                                                                              |                                                                                                    |                                                                                                    |                                                                                                    |                                                                                                 |                                                                       |                                                                                                    |                                                                                                    |                      |          |                      |
|                                                                                              | Г                                                                                                    |                                                                                                    |                                                                                                    |                                                                                                 |                                                                       |                                                                                                    |                                                                                                    |                      |          |                      |
|                                                                                              |                                                                                                    | Puis, dans la                                                                                                    | <mark>a fenêtre</mark>                                                                                                    | <mark>qui s'ouv</mark>                                                                          | re, chero                                                             | <mark>cher l'ong</mark>                                                                                                    | <mark>let « Ed</mark>                                                                               | <mark>iter »</mark>  |          |                      |
| Index                                                                                        | Sujets récents                                                                                                    | Puis, dans la                                                                                                    | a fenêtre                                                                                                    | qui s'ouv                                                                                       | rre, chero                                                            | cher l'ong                                                                                                    | <mark>let « Ed</mark>                                                                               | iter »               |          | ]                    |
| Index                                                                                        | Sujets récents<br>rum des Cafés Philo                                                                                                    | Puis, dans la<br>Nouveau sujet<br>→ Mon profil                                                                                                    | a fenêtre<br>Mes sujets                                                                                                    | qui s'ouv                                                                                       | rre, chero                                                            | cher l'ong<br>erche Statis                                                                                                    | let « Ed<br>stiques                                                                                 | iter »               | r Editor | ]                    |
| Index                                                                                        | Sujets récents<br>rum des Cafés Philo                                                                                                    | Puis, dans la<br>Nouveau sujet                                                                                                    | a fenêtre<br>Mes sujets                                                                                                    | <b>qui s'Ouv</b><br>Mon prof                                                                    | rre, chero                                                            | cher l'ong<br>erche Statis                                                                                                    | let « Ed<br><sup>stiques</sup><br>Puis c                                                            | iter »<br>:liquer su | r Editer | ]                    |
| Index<br>Le for Profil p                                                                     | Sujets récents<br>rum des Cafés Philo<br>pour René (Ren                                                                                                    | Puis, dans la<br>Nouveau sujet<br>→ Mon profil<br>é C.]                                                                                                    | a fenêtre<br>Mes sujets                                                                                                    | <b>Qui S'Ouv</b><br>Mon prof                                                                    | rre, chero                                                            | cher l'ong                                                                                                    | let « Ed<br><sup>stiques</sup><br>Puis c                                                            | iter »<br>Sliquer su | r Editer | ]<br>Editor          |
| Index<br>} Le for<br>Profil p                                                                | Sujets récents<br>rum des Cafés Philo<br>pour René (Ren                                                                                                    | Puis, dans la<br>Nouveau sujet<br>→ Mon profil<br>é C.]                                                                                                    | Mes sujets<br>Mes sujets<br>On: Annemasse<br>mme                                                                                                    | Qui S'Ouv                                                                                       | rre, chere                                                            | erche Statis                                                                                                    | let « Ed<br>stiques<br>Puis c                                                                       | iter »<br>Sliquer su | r Editer | ]<br>Editor          |
| Index<br>Le for<br>Profil p                                                                  | Sujets récents<br>rum des Cafés Philo<br>pour René (Ren                                                                                                    | Puis, dans la<br>Nouveau sujet<br>→ Mon profil<br>é C.)                                                                                                    | Mes sujets<br>Mes sujets<br>On: Annemasse<br>mme<br>ire: 19 Avr 201                                                                                                    | qui s'ouv<br>Mon prof<br>8                                                                      | rre, chero                                                            | erche Statis                                                                                                    | let « Ed<br>stiques<br>Puis c                                                                       | iter »<br>Sliquer su | r Editer | Editor               |
| Index<br>Le for<br>Profil p                                                                  | Sujets récents<br>rum des Cafés Philo<br>pour René (Ren                                                                                                    | Puis, dans la<br>Nouveau sujet<br>→ Mon profil<br>é C.]<br>? Localisatio<br>@ Genre: Ho<br>@ Anniversa<br>Signature                                                                                                    | Mes sujets<br>Mes sujets<br>On: Annemasse<br>mme<br>ire: 19 Avr 201                                                                                                    | qui s'ouv<br>Mon prof<br>8                                                                      | rre, cherr                                                            | erche Statis                                                                                                    | let « Ed<br>stiques<br>Puis c                                                                       | iter »<br>Sliquer su | r Editer | Editor               |
| Index<br>Le for<br>Profil p<br>EN LIGNE                                                      | Sujets récents<br>rum des Cafés Philo<br>pour René (Ren                                                                                                    | Puis, dans la<br>Nouveau sujet<br>→ Mon profil<br>é G.)                                                                                                    | Mes sujets<br>Mes sujets<br>Mes sujets<br>Mes sujets<br>Mes sujets<br>Mes sujets                                                                                                    | qui s'Ouv<br>Mon prof                                                                           | rre, chero                                                            | erche Statis                                                                                                    | let « Ed<br>stiques<br>Puis c                                                                       | iter »               | r Editer | ]<br>Editor          |
| Index<br>Le for<br>Profil p<br>EN LIGNE<br>EN LIGNE                                          | Sujets récents<br>rum des Cafés Philo<br>pour René (Ren<br>Suppour René (Ren                                                                                                    | Puis, dans la<br>Nouveau sujet<br>→ Mon profil<br>é C.)<br><sup>®</sup> Localisatio<br><sup>®</sup> Genre: Ho<br><sup>®</sup> Anniversal<br>Signature<br>Rene Guichardar<br>Responsable du                                                                      | Mes sujets<br>Mes sujets<br>Mes sujets | qui s'ouv       Mon prof       8                                                                | vre, chero                                                            | cher l'ong<br>erche Statis                                                                                                    | let « Ed<br>stiques<br>Puis c                                                                       | iter »               | r Editer | ]<br>Editer          |
| Index<br>Ce for<br>Profil p<br>EN LIGNE<br>Anregistré<br>ang: Moo                            | Sujets récents<br>rum des Cafés Philo<br>pour René (Ren<br>Superior René (Ren<br>é<br>é                                                                                                    | Puis, dans la<br>Nouveau sujet<br>→ Mon profil<br>é C.)<br><sup>®</sup> Localisatio<br><sup>®</sup> Genre: Ho<br><sup>®</sup> Anniversal<br>Signature<br>Rene Guichardar<br>Responsable du                                                                      | A fenêtre<br>Mes sujets<br>Dn: Annemasse<br>mme<br>ire: 19 Avr 201                                                                                                    | qui s'ouv         Mon prof         8                                                            | Voici un exen                                                         | cher l'ong<br>erche Statis                                                                                                    | let « Ed<br>stiques<br>Puis c                                                                       | iter »               | r Editer | ]<br>Editer          |
| Index Le for Profil p EN LIGNE EN LIGNE ang: Mod ate d'enu ate d'enu                         | Sujets récents<br>rum des Cafés Philo<br>pour René (Ren<br>Contraction des Cafés Philo<br>pour René (Ren<br>contraction des Cafés<br>pour René (Ren<br>pour René (René pour René )))))))))))))))))))))))))))))))))))) | Puis, dans la<br>Nouveau sujet<br>→ Mon profil<br>é C.]<br><sup>®</sup> Localisatio<br><sup>®</sup> Genre: Ho<br><sup>©</sup> Anniversal<br>Signature<br>Rene Guichardar<br>Responsable du<br>1013 Messages                                                     | Mes sujets<br>Mes sujets<br>Mes sujets | qui s'ouv       Mon prof       8       masse       xs       Favoris                             | Voici un exel<br>nternet de vo                                        | erche Statis<br>erche Statis<br>erche Ca<br>erche Ca<br>erche esignat<br>otre choix<br>Modération                                                                                                    | let « Ed<br>stiques<br>Puis c                                                                       | iter »               | r Editer | Editor               |
| Index<br>Le for<br>Profil p<br>EN LIGNE<br>nregistré<br>ang: Moci<br>ate d'enna<br>ate de la | Sujets récents<br>rum des Cafés Philo<br>pour René (Ren<br>Sour René (Ren<br>Cartes Philo<br>pour René (Ren<br>registrement: 30 Oct 2<br>a dernière visite: hier                                                                                                    | Puis, dans la<br>Nouveau sujet<br>→ Mon profil<br>é G.)<br><sup>®</sup> Localisatio<br><sup>©</sup> Genre: Ho<br><sup>©</sup> Anniversal<br>Signature<br>Rene Guichardar<br>Responsable du<br>2013 Messages                                                     | Mes sujets<br>Mes sujets<br>Mes sujets | qui s'ouv       Mon prof       8       masse       ts       Favoris                             | /oici un exer<br>nternet de vr<br>Remercier                           | erche Statis                                                                                                    | let « Ed<br>stiques<br>Puis c                                                                       | iter »               | r Editer | Editor               |
| Index<br>Le for<br>Profil  <br>EN LIGNI<br>EN LIGNI<br>Moc<br>ate d'eni<br>ate de la         | Sujets récents<br>rum des Cafés Philo<br>pour René (Ren<br>Sour René (Ren<br>é<br>dérateur<br>registrement: 30 Oct 2<br>a dernière visite: hier                                                                                                    | Puis, dans la<br>Nouveau sujet<br>→ Mon profil<br>é C.)<br><sup>®</sup> Localisatio<br><sup>©</sup> Genre: Ho<br><sup>©</sup> Anniversal<br>Signature<br>Rene Guichardar<br>Responsable du<br>1013 Messages                                                     | Mes sujets<br>Mes sujets<br>Mes sujets<br>me<br>irre: 19 Avr 201<br>n<br>cafe philo d'Anne<br>Abonnemen                                                                                                    | qui s'ouv       Mon prof       8       masse       s       Favoris                              | Voici un exer<br>nternet de vo<br>Remercier                           | cher l'ong<br>erche Statis                                                                                                    | let « Ed<br>stiques<br>Puis c<br>Puis c<br>afe philo d'Ar<br>ture avec li<br>Gestion de             | iter »               | r Editer |                      |
| Index<br>Le for<br>Profil p<br>EN LIGNE<br>Anregistré<br>ang: Moc                            | Sujets récents<br>rum des Cafés Philo<br>pour René (Ren<br>Sour René (Ren<br>é<br>dérateur<br>registrement: 30 Oct 2<br>a dernière visite: hier                                                                                                    | Puis, dans la<br>Nouveau sujet<br>→ Mon profil<br>é C.)<br><sup>(P)</sup> Localisatio<br><sup>(C)</sup> Genre: Ho<br><sup>(C)</sup> Anniversal<br>Signature<br>Rene Guichardar<br>Responsable du<br><sup>(C)</sup><br><sup>(C)</sup> Messages<br><sup>(C)</sup> | A fenêtre<br>Mes sujets<br>Mes sujets<br>mme<br>ire: 19 Avr 201<br>n<br>cafe philo d'Anne<br>Abonnemen<br>nêtre qui                                                                                                    | qui s'ouv         Mon prof         8         masse         s         Favoris         s'ouvre, a | rre, cherr<br>il Reche<br>Voici un exer<br>nternet de vr<br>Remercier | erche Statis<br>erche Statis<br>erche Ca<br>erche ca<br>erche ca<br>erch | let « Ed<br>stiques<br>Puis o<br>Puis o<br>afe philo d'Ar<br>ture avec li<br>Gestion de<br>e la pag | iter »               | r Editer | ]<br>Editor          |

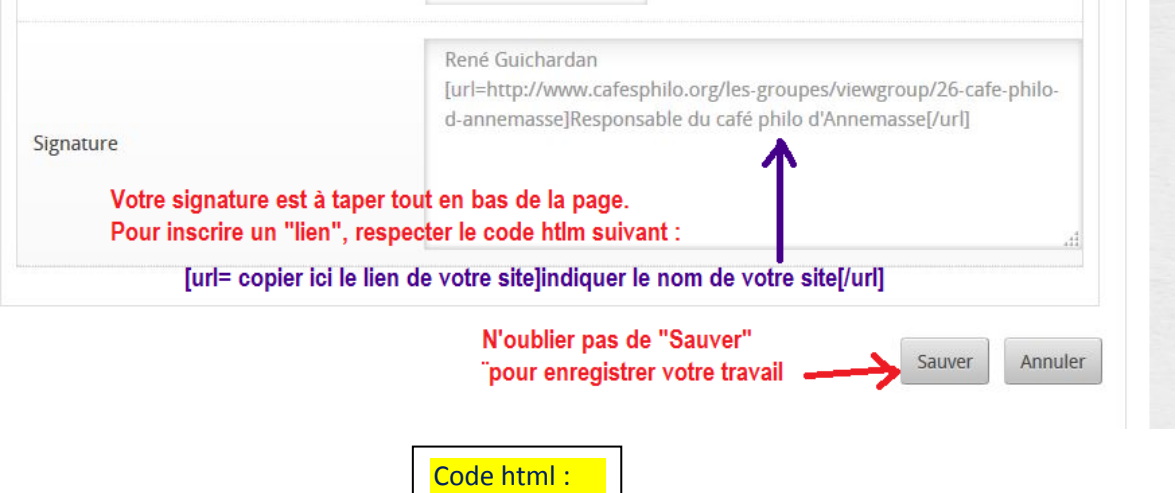

[url=] [/url]